## Instructions for Google Classroom (Adv US HY I)

- 1. Go to classroom.google.com and sign in with your school email.
  - If you do not remember your school email you can use your personal Gmail or you can create an account.
- 2. Click the plus sign button in the top right corner, click join class, and then enter

the following code: **njkokoq** 

All assignments are listed in the order that they should be completed. Please take time to look at the PowerPoints and videos that I have provided. Use those resources, along with your text to complete all assignments. All assignments, besides the Civil War Project, should be completed using the attached Google document or form. <u>The topic for your Civil War Project has to be approved by</u> <u>me before you proceed.</u>

Instructions for Accessing the Online Textbook (if needed)

1. Go to connectED.mcgraw-hill.com and click on create new account.

2. At the top it should say Create Teacher Account. Find where it says, "Need to create a student account?" and click on the click here link.

## 3. Enter the following code: **XCYDzzY7**

4. Once you have entered the code fill out the "My Information" section and create your account.

To contact me regarding your topic, or if you have any other questions or concerns please feel free to send me an email at <u>twilliams@lanettcityschools.org</u> or I can be reached at (334) 209-5164.